# **Plotting with MicroStation V8i**

Place a Fence around the drawing. Turn line weights on if you want line weights on your plot.

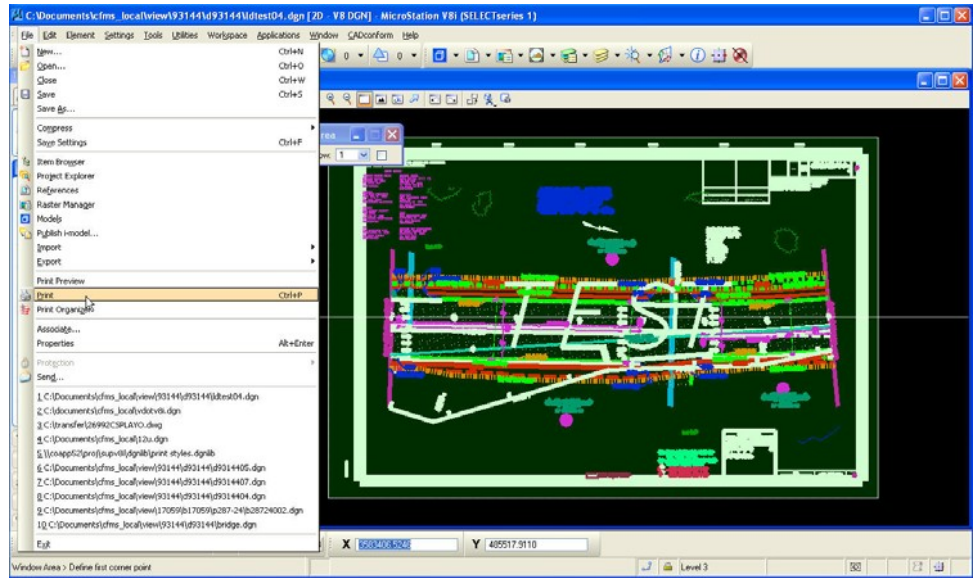

#### Go to File on the Main MicroStation Menu and select Print

#### The following **Print Menu** dialog box will appear:

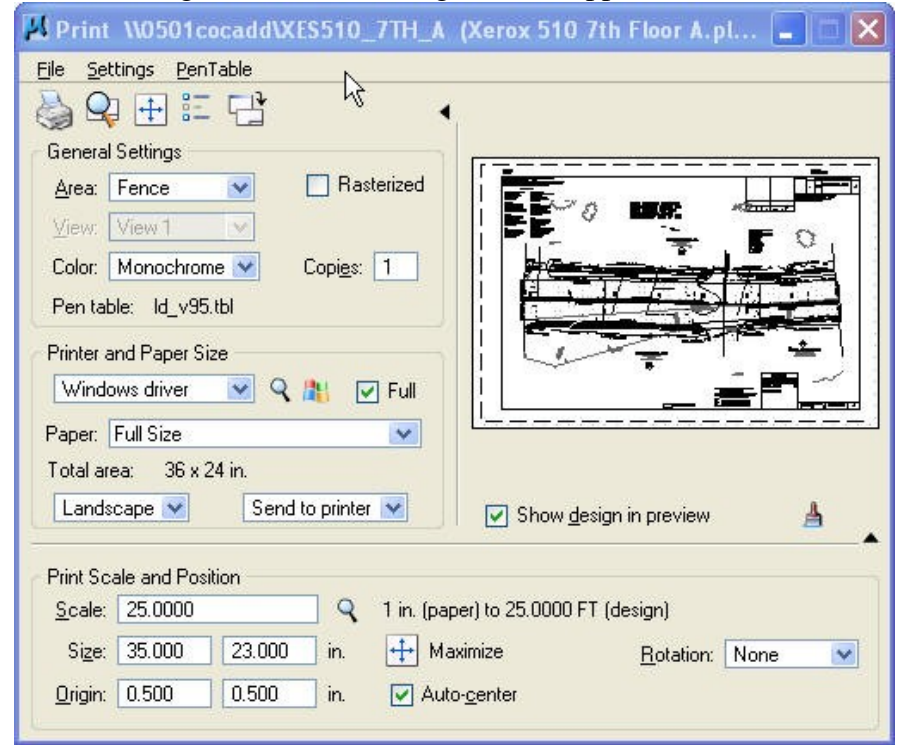

Select a Printer Driver by clicking on the Magnifying Glass icon to browse to the driver list.

| Windows of  | driver 💉 🔊 |         | 🔽 Full         |      |
|-------------|------------|---------|----------------|------|
| Paper: Full | Size       | - KS    | Dripter Driver | . Co |
| Fotal area: | 36 x 24 in | Iselect | Princer Driver | CO   |

## Pick the Driver according to the name and location of the plotter:

| Look in:                           | Central Office                                                                                                    | 💙 🖓 🗗 🎦 🛄 🕶 | 30   |
|------------------------------------|----------------------------------------------------------------------------------------------------|-------------|------|
| Look in:<br>Recent<br>Desktop      | Central Uthce Bridge Local PDF HALF File Generator.plkcfg Bridge Local PDF File Generator.plkcfg Bridge PDF File Generator.plkcfg HP 1555 10th Floor.plkcfg HP 1100 7th Floor.plkcfg HP 1500 7th Floor.plkcfg HP 5500 7th Floor.plkcfg LD Local PDF File Generator.plkcfg LD Local PDF File Generator.plkcfg Traffic Local PDF File Generator.plkcfg Traffic PDF File Generator.plkcfg Traffic PDF File Generator.plkcfg Traf |             | 3    |
| y Computer<br>ly Network<br>Places | Traffic PDF File Generator     Type: MicroStation Plot     Size: 11.6 KB     Size: 11.6 KB     Xerox 510 7th Floor B.plt     Zerox 510 9th Floor B.pltrg     Xerox 510 9th Floor B.pltrg     Xerox 510 10th Floor, pltrg     Xerox 510 10th Floor, pltrg     Xerox 510 Environmental.pltrg                                                                                                    | ам          |      |
|                                    |                                                                                                    |             |      |
|                                    | File name:                                                                                                    |             | Open |

Note: Defaults are set within the Driver Configuration. You only have to pick the driver once. MicroStation will remember where you plotted last.

### Verify the following information is correct before submitting the plot:

- Area Should be set to *Fence* unless plotting the entire view window
- Color Should be *Monochrome* if plotting in black and white
- **Paper** *Full Size* or *Half size*
- **Pen table** Select the appropriate pen table if not already set
- Scale Key in the appropriate scale if not already set

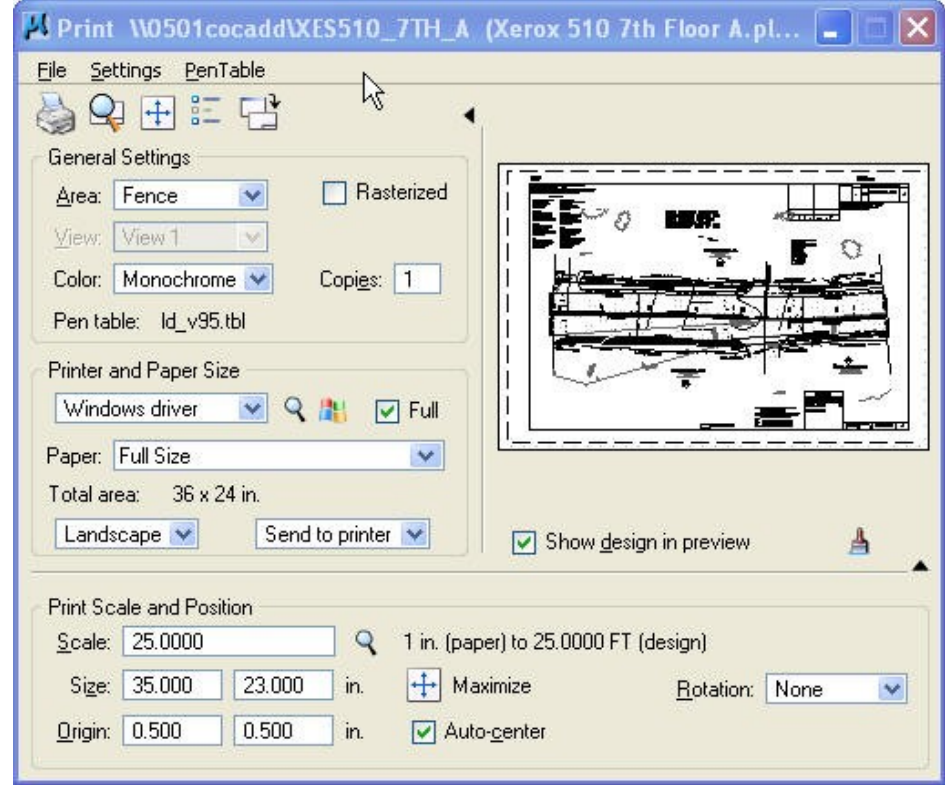

#### Attach a Pen Table

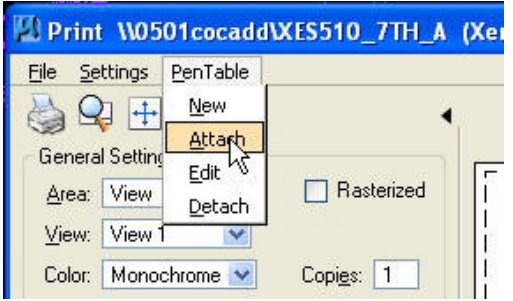

# Browse and select the appropriate Pen Table

| elect Pen Tab                     | le File - Ncoap                                                                                                    | p52\proj\supv8i\pentable\             |    |       | ? 🛛    |
|-----------------------------------|----------------------------------------------------------------------------------------------------|---------------------------------------|----|-------|--------|
| Look in:                          | 🚞 pentable                                                                                                    | ~                                     | 00 | 1 📂 📖 | • 📓 🖹  |
| Recent<br>Desktop<br>My Documents | Chall.tbl<br>Chalf_tbl<br>Chalf_v95.tbl<br>Chalf_v95.tbl<br>Ch_v95.tbl<br>Ch_v95traffic.<br>Ch_v95traffic.<br>Ch_v95t | ic.tbl<br>tbl<br>bl                   |    |       |        |
| My Computer                       |                                                                                                    |                                       |    |       |        |
|                                   | File name:                                                                                                    | ld_v95.tbl                            |    | *     | Open   |
| My Network                        | Files of type:                                                                                                    | All Pen Table Files (*.tbl;*.ctb;*.st | Ь) | *     | Cancel |

Select Open.

## "Preview" option is available if needed

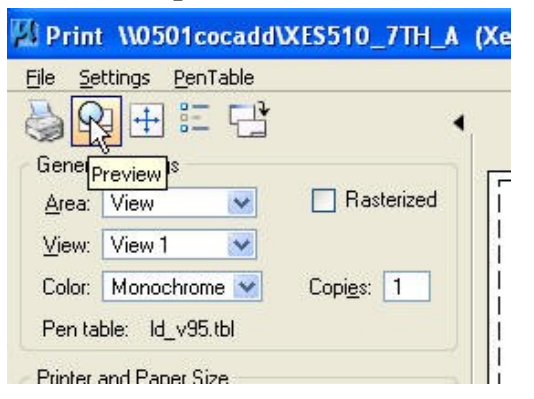

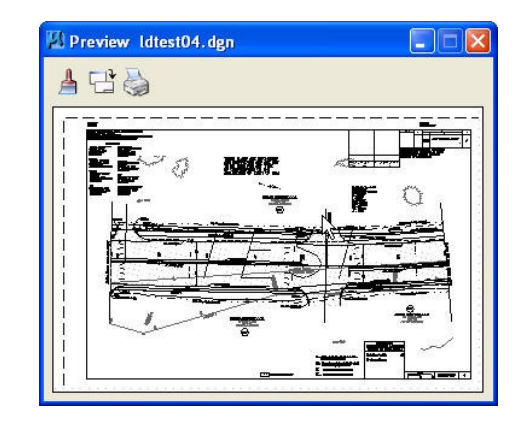

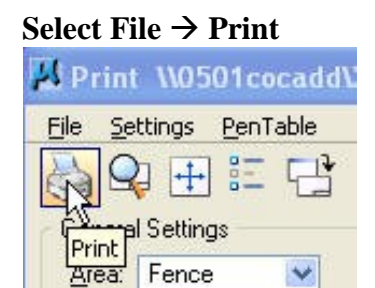

**Logical Names** are now being used to change the line weights, subdue the survey, and screen reference files. This is quite different then how eQuorum handled survey files and reference files in the past. eQuorum used the file name to change attributes. All MicroStation pen tables have been set up to match existing plots.

## Logical Names must be entered as follows:

- Logical Name = survey (all survey reference files must have the word *survey* at the <u>beginning</u> of the logical name)
- Logical Name = pattern (all referenced pattern files must have the word *pattern* at the <u>beginning</u> of the logical name)
- Logical Name = design (all referenced design files must have the word *design* at the <u>beginning</u> of the logical name)

# Pen Table settings: (ld\_v95.tbl)

**Logical Name** *design* – This assigns priority 10 to the design files. They will be the last file to plot.

**Logical Name** *pattern* – This assigns priority 1 to the pattern files. They will be the first file to plot. The screening of the patterning is set to 25%.

**Logical Name** *survey* – This assigns priority 2 to the survey files. They will be the second file to plot. The screening of the survey is set to 60%. Line weight of 0 is assigned.

**Note:** Elements within the survey property owners file that equal a line weight of 7 and on level 54 will be assigned priority 3. They will be the third file to plot. No screening is applied. Line weight of 7 is assigned to the selected elements.

**Text Substitutions:** We are also using text substitutions to display the Date, Time, Filename, and Plotted By information on the plot.